# Parents User Guide

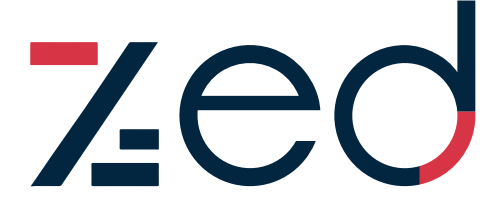

Connecting your business to payments

## Table of Contents

| Invoice Payment (Parent App User Guide)      | 2 |
|----------------------------------------------|---|
| Invoice Payment (Parents USSD User Guide)    | 8 |
| Zed Pocket Money                             |   |
| Loading Pocket Money (Parent App User Guide) |   |
| Loading Pocket Money (Parent USSD Guide)     |   |

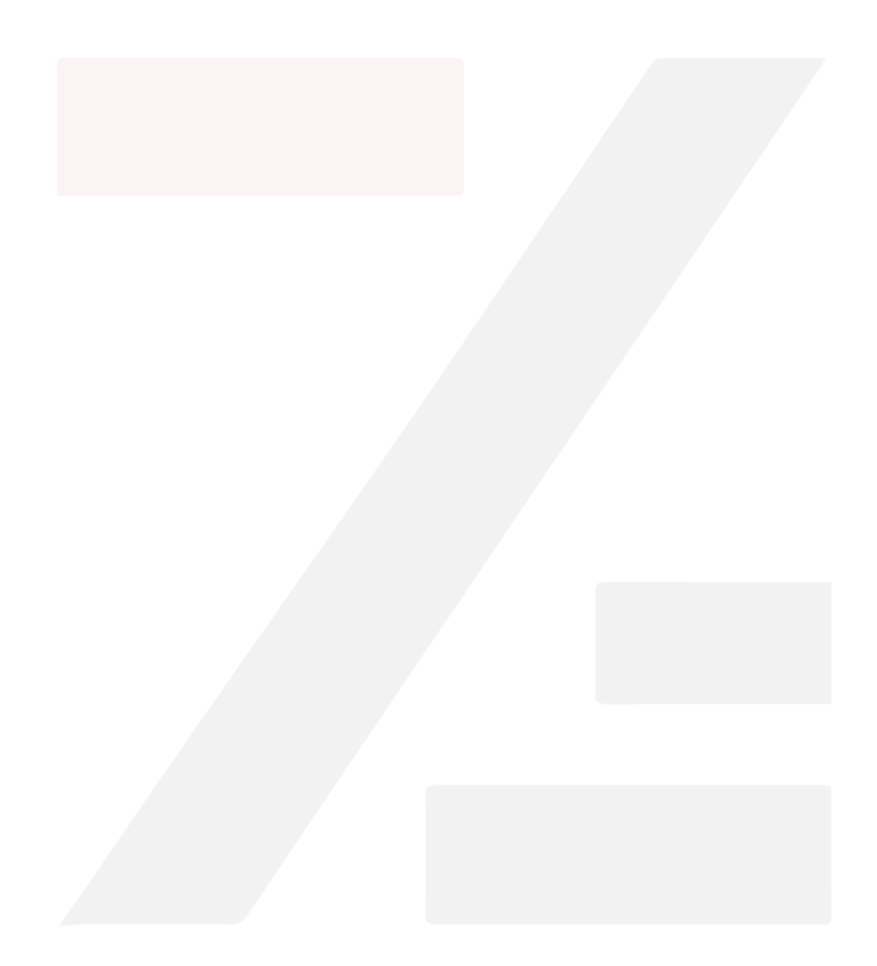

### Invoice Payment (Parent App User Guide)

Welcome to the Zed Invoice Payment Parents App User Guide! Follow these easy steps to pay your child's school invoices seamlessly:

- 1. Head to the Play Store on your mobile.
- 2. Search 'Zed Payments' App and download.

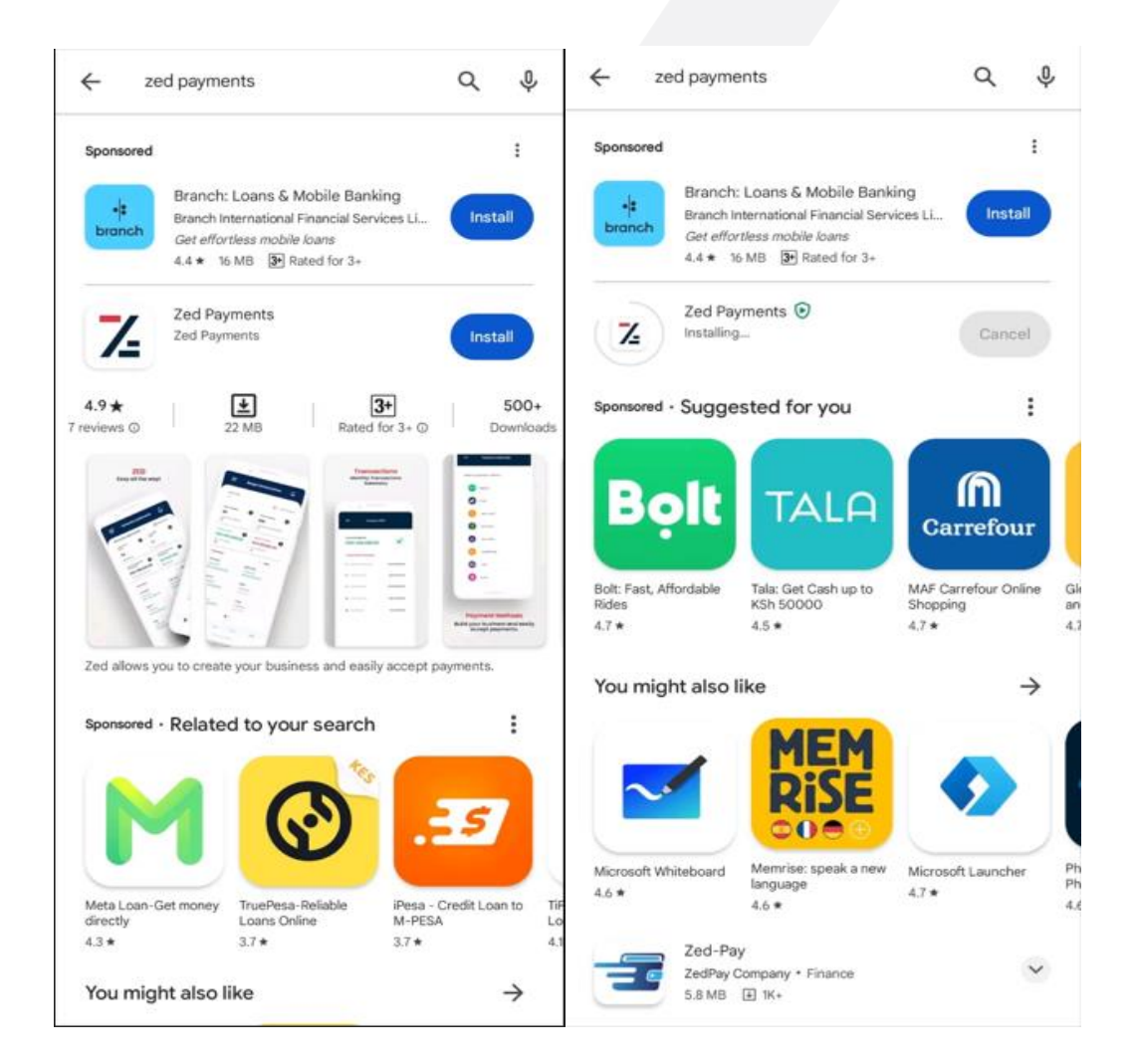

- 3. Find your unpaid invoices in the list.
- 4. Click on the invoice you want to pay.

| ÷                                                  | Pending Invoices                                         |                                     | - Preview Invoice                                                                                                    |
|----------------------------------------------------|----------------------------------------------------------|-------------------------------------|----------------------------------------------------------------------------------------------------|
| Invoice No.<br>Date Issued<br>121347<br>2024-01-15 | Amount Due<br>Invoice Amount<br>KES 10,000<br>KES 10,000 | Status<br>Type<br>Unpold<br>one-off | INVOICE         Unpair           Date:         Invoice N           01/15/2024:04:20         INV_12134           From         Power Academy |
|                                                    |                                                          |                                     | Nairobi<br>judyally08+12@gmail.com<br>+25454888555111<br>STUDENT ID : 101 GRADE : Year (Grade)<br>STUDENT NAME :Minnie Mouse TERM : Term   |
|                                                    |                                                          |                                     | Description Price(KES) Qty Total(KES) Action<br>Grade 1 Term 1 10,000 1.0 10,000<br>Fee                                                    |
|                                                    |                                                          |                                     | Discount KES 0.0                                                                                                    |
|                                                    |                                                          |                                     | Subtotal KES 10,000<br>Total KES 10,000                                                                                                    |
|                                                    |                                                          |                                     | Balance KES 10,000 Accepted Payment Methods                                                                                                |
|                                                    |                                                          |                                     | Till:Paybill Card Zed Wallet                                                                                                    |
|                                                    |                                                          |                                     | This system-gen Pay t any alterations what Pay                                                                                             |
|                                                    |                                                          |                                     | Powered By ZED Payments Limited<br>info@zed.business . V3.0.4                                                                              |

- 5. Open the Zed App and sign in using the login credentials sent to your email.
- 6. Click 'Pending Invoices' once signed in.

|                                                                       | Donald Du     No. of Studen     Amount Due:                     | CK ACTIVE<br>te: 1<br>KES 10,000            |
|-----------------------------------------------------------------------|-----------------------------------------------------------------|---------------------------------------------|
|                                                                       | Mobile No<br>+ 254769607456<br>Email<br>zpaymentalitd@gmail.com | Pending Invoice:<br>(<br>Addres:<br>Funciut |
| Let's Sign you in!<br>elect your preferred method and signin with us. | Pending Invoices                                                | Payments<br>KES 10,000                      |
| G Sign in with Google                                                 | Pending Invoices: 1                                             | No of Payments: 2                           |
| Sign in with facebook                                                 | All Invoices<br>KES 20,000                                      | Students                                    |
| Sign in with phone number                                             | No of Invoices: 2                                               | Year (Grade) 1                              |
| Sign in with email                                                    |                                                                 |                                             |
| Don't have an account? Sign up.                                       |                                                                 |                                             |
|                                                                       |                                                                 |                                             |

- 7. Hit the 'Pay' button.
- 8. Select your preferred payment method.
- 9. Enter the mobile number from which you will be making the deposit.
- 10. Indicate the deposit amount, then click 'Pay Now.'

| $\leftarrow$                      | Preview Invoice     |                                     | $\leftarrow$                         | Preview Invoice                                                   |                                     | $\leftarrow$                         | Preview Invoice                                             |                                     |
|-----------------------------------|---------------------|-------------------------------------|--------------------------------------|-------------------------------------------------------------------|-------------------------------------|--------------------------------------|-------------------------------------------------------------|-------------------------------------|
| INVOICE<br>Date:<br>01/15/2024:04 | 4:20                | Unpaid<br>Invoice No:<br>INV_121347 | INVOICE<br>Date:<br>01/15/2024:04:20 |                                                                   | Unpaid<br>Invoice No:<br>INV_121347 | INVOICE<br>Date:<br>01/15/2024:04:20 |                                                             | Unpaid<br>Invoice No:<br>INV_121347 |
| ~                                 | Pay Invoice         |                                     | ←                                    | Pay Invoice                                                       |                                     | <i>←</i>                             | Pay Invoice                                                 |                                     |
| (Tersa                            | Mpesa               |                                     | Invoice No<br>INV_121347             |                                                                   | Balance<br>KES 10,000               | Invoice No<br>INV_121347             |                                                             | Balance<br>KES 10,000               |
| G                                 | Bank (Mobile Money) |                                     | Kindly enter yo<br>pro               | our mobile number to receive th<br>ompt and enter you M-Pesa Pin. | ne payment                          | KCB                                  |                                                             |                                     |
|                                   |                     |                                     | KE +254                              | 4 - Center Phone Number - 769607456                               |                                     | Kindly enter your n<br>promp         | nobile number to receive the p<br>and enter you M-Pesa Pin. | ayment                              |
|                                   |                     |                                     | Amount                               |                                                                   |                                     | KE +254 👻                            | Enter Phone Number<br>769607456                             |                                     |
|                                   |                     |                                     |                                      |                                                                   |                                     | Amount 10000.0                       |                                                             |                                     |
|                                   |                     |                                     |                                      | Pay Now                                                           |                                     | _                                    | Pay New                                                     |                                     |
|                                   |                     |                                     |                                      |                                                                   |                                     |                                      | Pay Now                                                     |                                     |
|                                   |                     |                                     |                                      |                                                                   |                                     |                                      |                                                             |                                     |

- 11. You'll receive an M-Pesa pin prompt on the provided phone number.
- 12. Enter your M-Pesa PIN to confirm and complete the funds transfer.

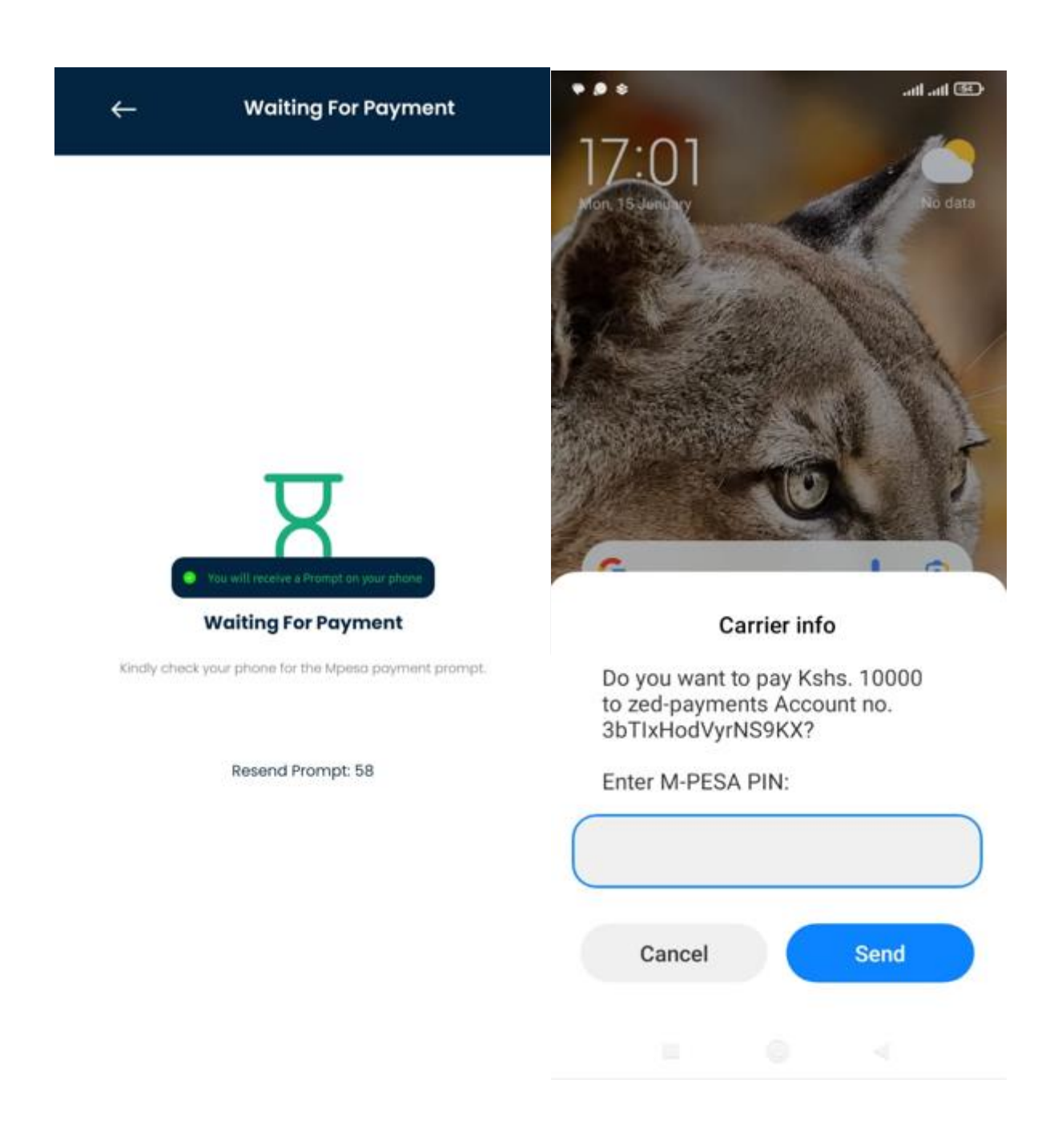

13. A receipt will be sent to your email and WhatsApp.

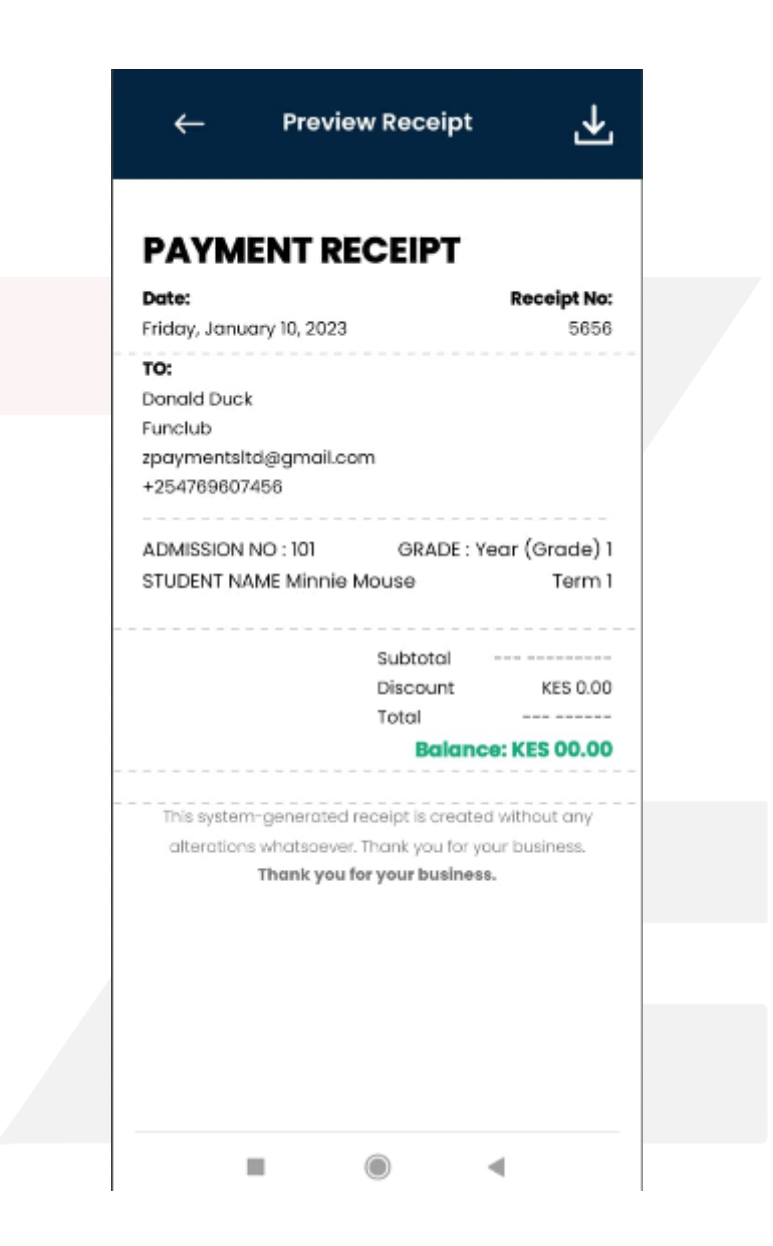

That's it! You've successfully paid the school invoice using the Zed App.

#### Invoice Payment (Parents USSD User Guide)

Welcome to the Zed invoice payment parents' USSD User Guide! Follow these simple steps to conveniently pay your child's school invoices using the USSD code:

The Zed USSD code is \*856#.

- 1. Dial USSD Code and Select School
- Dial \*856# on your phone.
- A message will appear, prompting you to select the purpose of your payment. Choose option 1 for school payments.

| + Q :                                                                                                    | Q :                                                                                                    | Q :                                                                                                    |
|----------------------------------------------------------------------------------------------------|----------------------------------------------------------------------------------------------------|----------------------------------------------------------------------------------------------------|
| *856#<br>1 2 3<br>ac 3<br>ABC 3<br>DEF<br>4 5 6<br>GHI<br>5 6<br>MNO<br>7 8 9<br>PORS TUV WXYZ<br>* 0 #<br>* 0 * | Welcome to Zed Payments, Pay for<br>1. School<br>Cancel Send<br>Cancel Send | Welcome to Zed Payments, Pay for<br>1. School<br>1<br>Cancel Send<br>$\langle 1L$ 150.0 13th<br>1 2 3 4 5 6 7 8 9 0<br>q w e r t y u i o p<br>a s d f g h j k l<br>$\langle 2$ x c v b n m $\langle 3$ |
| III O <                                                                                                    |                                                                                                    | [#1 @ English (US) . +                                                                                                    |

- 2. Select Student
- The menu will present a list of students registered on Zed under your details, displaying their names and admission numbers.
- Select the corresponding number for the student you wish to pay school fees for. In our example, this would be represented by option 1.

| Q :                                         | Q :                                             |
|---------------------------------------------|-------------------------------------------------|
|                                             |                                                 |
| Select Student<br>1 "Jane Doe Adm- 23/20001 | Select Student<br>1 .Jane Doe Adm-23/20001<br>1 |
| Cancel Send                                 | Cancel Send                                     |
|                                             | < 1L 150.0 13th                                 |
| 1 2 3 4 5 6 7 8 9 0<br>q w e r t y u i o p  | qwertyu iop                                     |
| a s d f g h j k l                           | a s d f g h j k l                               |
| � z x c v b n m ⊗                           | � z x c v b n m ⊗                               |
| [#1] @ English (US)                         | 1#1 @ English (US)                              |
| III O ~ III                                 |                                                 |

- 3. Select Invoice
- In the next step, select the specific invoice you intend to pay by matching it with its unique invoice number.

| Q :                                                   | Q :                                                         |
|-------------------------------------------------------|-------------------------------------------------------------|
| Select Invoice<br>1.INV_794 Amount- 39<br>Cancel Send | Select Invoice<br>1 .INV_794 Amount- 39<br>1<br>Cancel Send |
| • • • • •                                             | 1L 150.0 13th …                                             |
| 1234567890                                            | 1234567890                                                  |
| q w e r t y u i o p                                   | q w e r t y u i o p                                         |
| a s d f g h j k l                                     | a s d f g h j k l                                           |
| � z x c v b n m ⊗                                     | � z x c v b n m ⊗                                           |
| 1#1 @ English (US)                                    | [#1 @ English (US) . ~                                      |
| III O ~ 📟                                             | III O 🗸 🖩                                                   |

- 4. Enter Amount to Pay
- Enter the amount you wish to pay in the space provided.

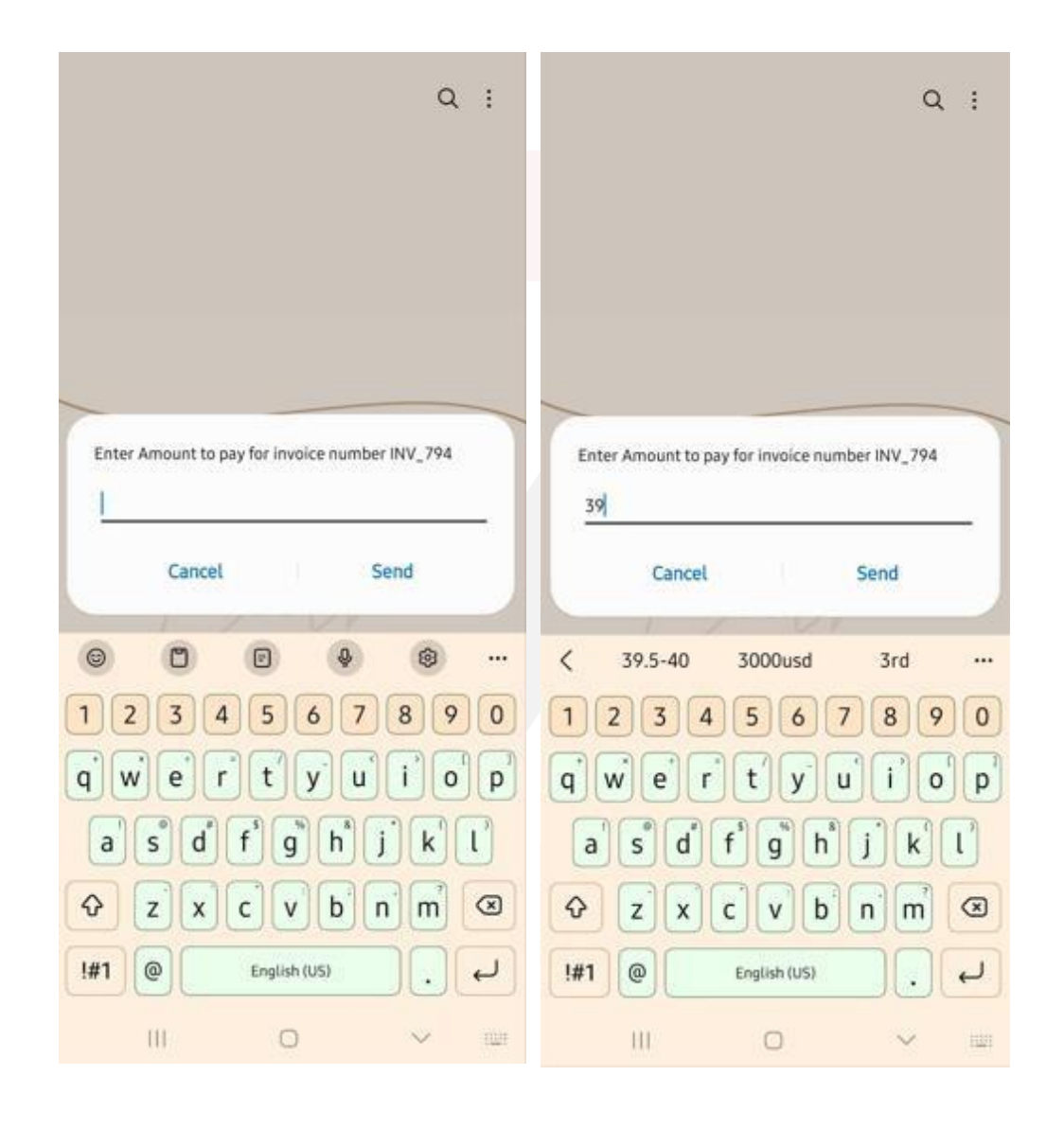

- 5. Complete Payment
- In this final step, a prompt will appear where you will input your M-Pesa pin to finalize the payment.

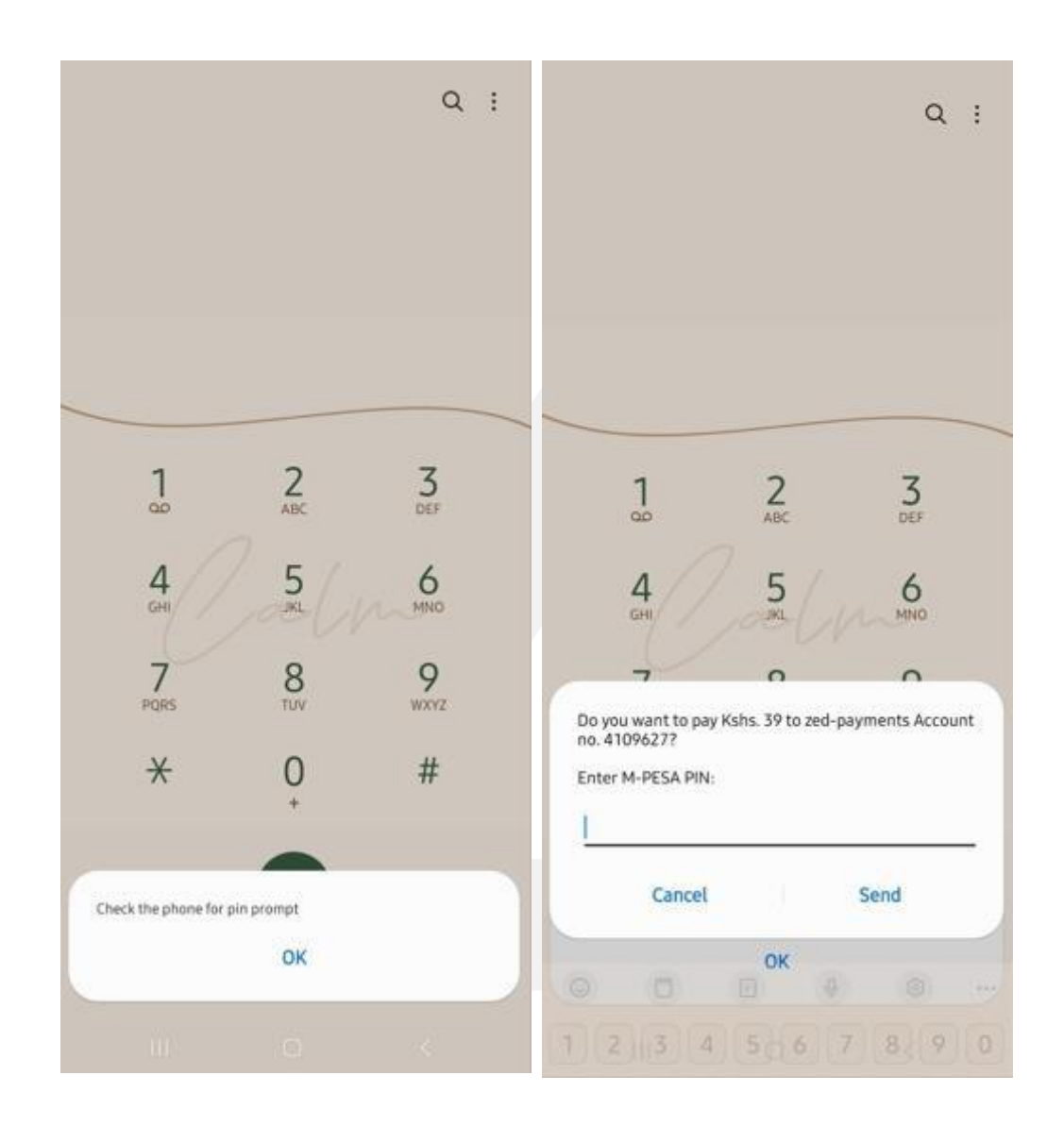

- The payment will be successfully updated on the school's end.
- You have successfully paid the school invoice using USSD.

#### Zed Pocket Money

#### Loading Pocket Money (Parent App User Guide)

 Here is a quick and easy guide to help you load pocket money into your child's Zed wallet effortlessly.

#### How To Load Students' Pocket Money Wallet

- 1. Head to the Play Store on your mobile device.
- 2. Search for "Zed Payments" and download it.

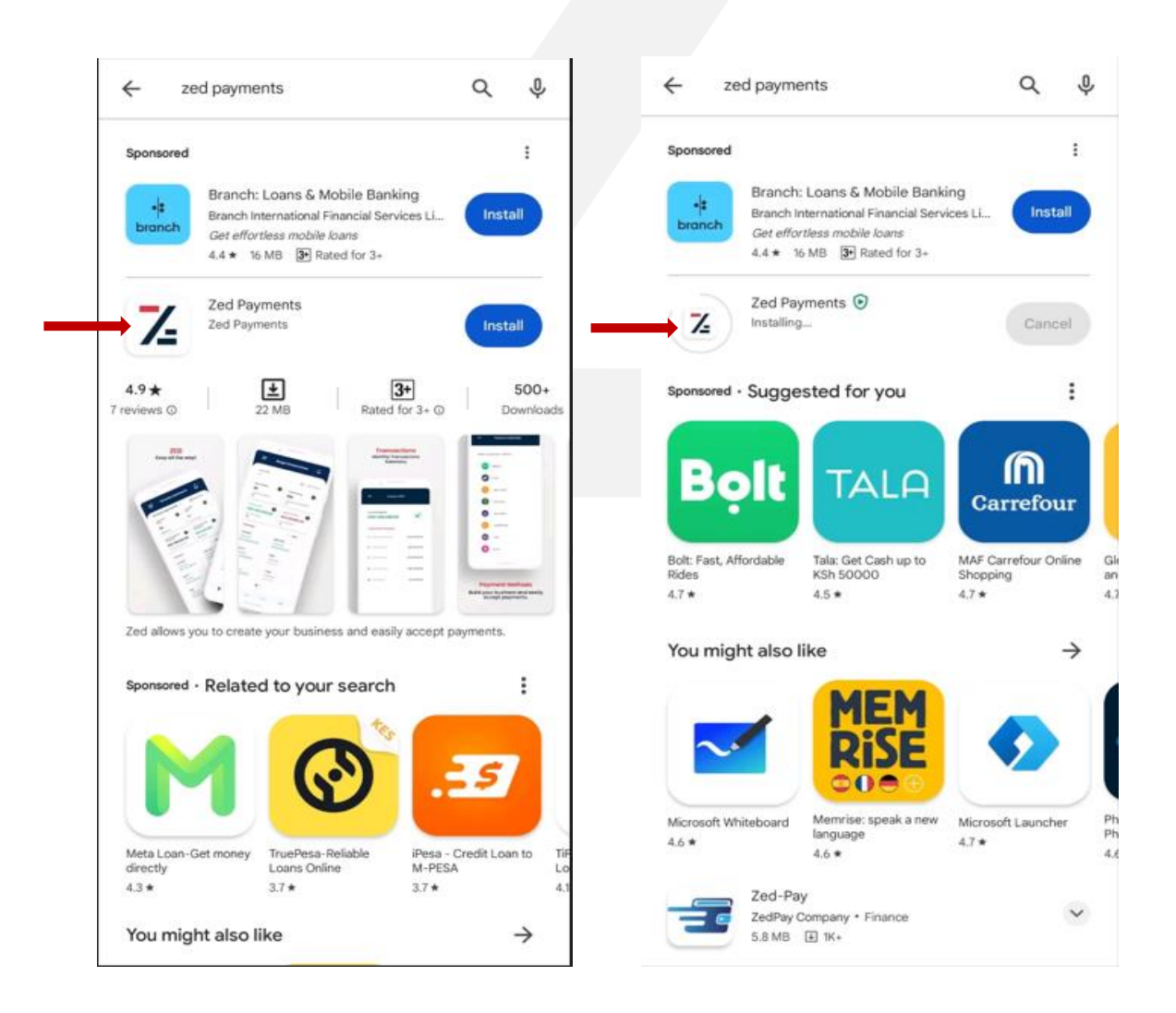

- 3. Open the Zed App and sign in using the login credentials sent to your email.
- 4. Once signed in, find and click on the 'Pocket Money' button.

| $\leftarrow$                                  | =                              | Zambi                                                                          | eto High School                                                              |
|-----------------------------------------------|--------------------------------|--------------------------------------------------------------------------------|------------------------------------------------------------------------------|
| Let's Sign you                                | Mobil<br>+284<br>Emoi<br>Judya | Jane Doe A<br>No, of Students<br>Amount Due:<br>ie No<br>rwithia.gzed.business | ACTIVE<br>E 1<br>KES 0<br>Pending Invoices<br>0<br>Address<br>Nairobl, Kenya |
| Enter you phone number and Pi<br>your account | IN to access Pendi KES 0 Pendi | ng Invoices                                                                    | Payments<br>KES 0<br>No of Payments: 0                                       |
| Enter your pin                                | All Investor                   | nvoices: 0                                                                     | Students<br>1<br>Form One                                                    |
|                                               | Forgot Pin?                    |                                                                                |                                                                              |
|                                               | R                              | EQUEST SERVICE                                                                 | POCKET MONEY                                                                 |
|                                               |                                |                                                                                |                                                                              |

- 5. Enter the mobile number from which you'll be making the deposit
- 6. Indicate the amount you want to deposit into your child's Zed wallet.

| ← Pocket Mone                                                                 | Ŷ              | ←                                | Pocket Mone                                      | РУ               |
|-------------------------------------------------------------------------------|----------------|----------------------------------|--------------------------------------------------|------------------|
| Load up your student wallet and continue tra<br>Current Wallet Balance: KES 0 | nsacting!      | Load up your stu<br>Current Wal  | ident wallet and continue tra                    | ansacting!       |
| Kindly enter your mobile number to recei<br>prompt and enter you M-Pesa Pin.  | ve the payment | Kindly enter yo<br>prompt and er | ur mobile number to rece<br>iter you M-Pesa Pin. | sive the payment |
| KE +254 V Enter Pho                                                           | one Number     | KE +                             | 254 • Enter Phon<br>7477530                      | e Number         |
| Amount                                                                        |                | 1000                             |                                                  |                  |
| CANCEL                                                                        | ND PROMPT      | C/                               | S                                                | END PROMPT       |
|                                                                               |                |                                  |                                                  |                  |
|                                                                               |                |                                  |                                                  |                  |
|                                                                               |                |                                  |                                                  |                  |
|                                                                               | 1              |                                  | 0                                                | 7                |
|                                                                               |                | .111                             | 0                                                | ~                |

- 7. You'll receive an M-Pesa pin prompt on the provided phone number.
- 8. Enter your M-Pesa PIN to confirm and complete the funds transfer.

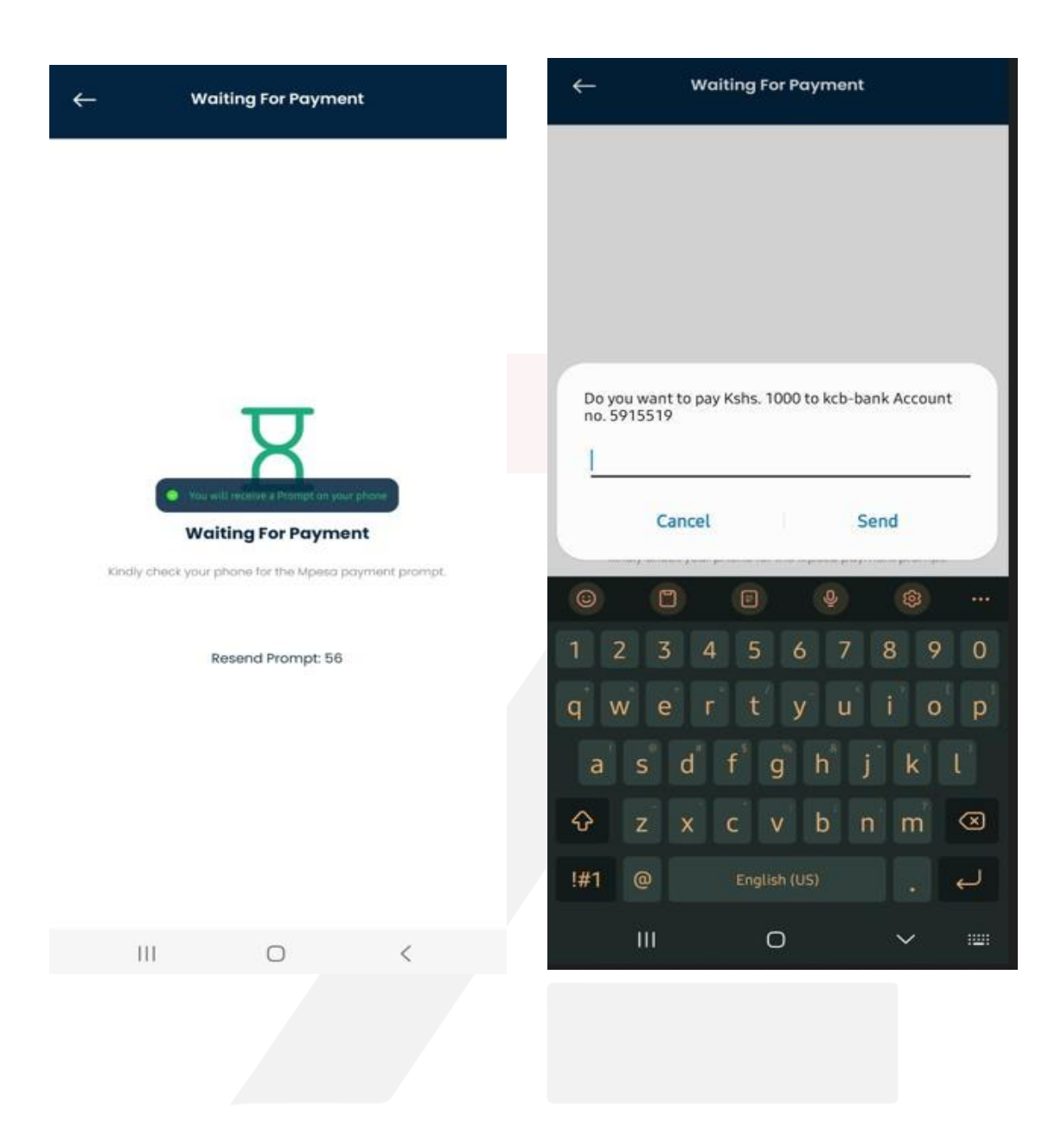

- 9. Enter your M-Pesa PIN to confirm and complete the funds transfer.
- 10. You will get a notification confirming the successful transfer.
  - The Zed wallet balance will be instantly updated to reflect the deposited funds.
  - With the loaded funds, your child can now use the Zed wallet for various transactions.

That's it! You've successfully loaded pocket money into your child's Zed wallet.

#### Loading Pocket Money (Parent USSD Guide)

Welcome to the Zed Pocket Money Parents USSD Guide! Follow these simple steps to effortlessly add funds to your child's Zed wallet using USSD:

The Zed USSD code is \*856#.

How To Load Pocket Money Via USSD

- 1. On your phone, dial \*856# and press the call button.
- 2. From the options displayed, select option 4 for 'Student Pocket Money.'

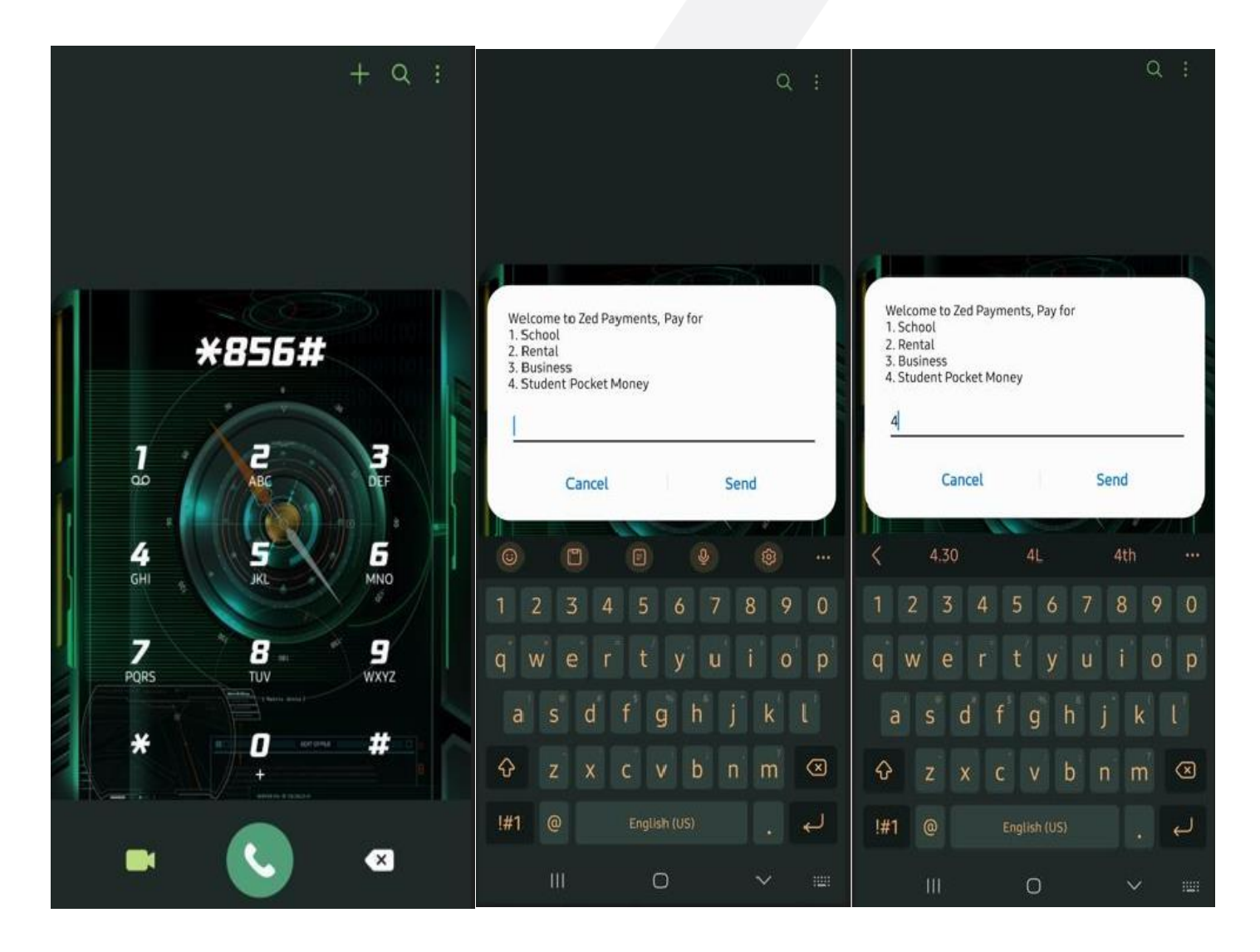

- 3. Enter the student's school name in the search field and click 'Send.'
- 4. A list of schools related to your search will appear.
- 5. Respond with the number that corresponds to the correct full name of your child's school and click 'Send.'

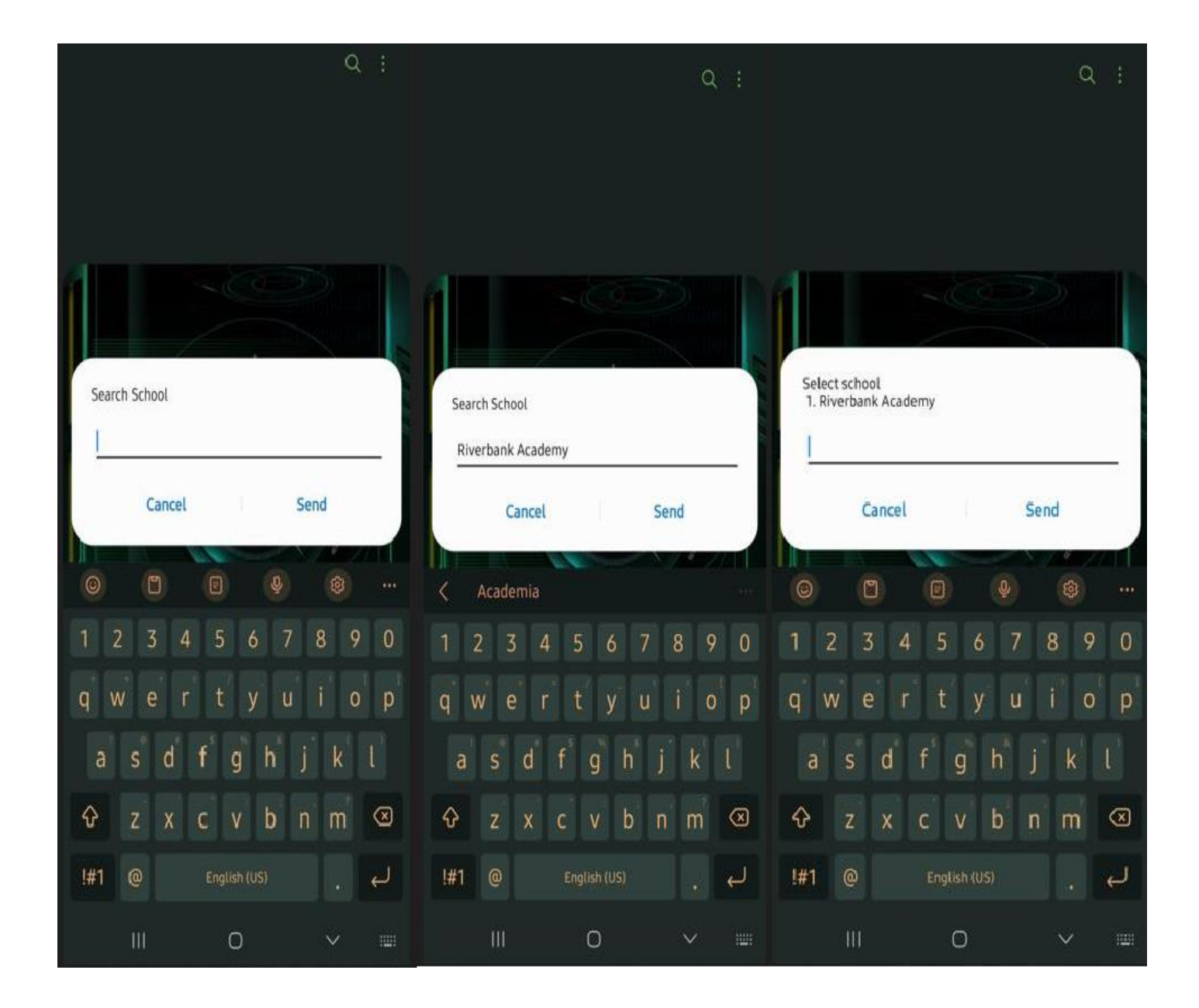

6. Next, input the student's registration number and click 'Send'.

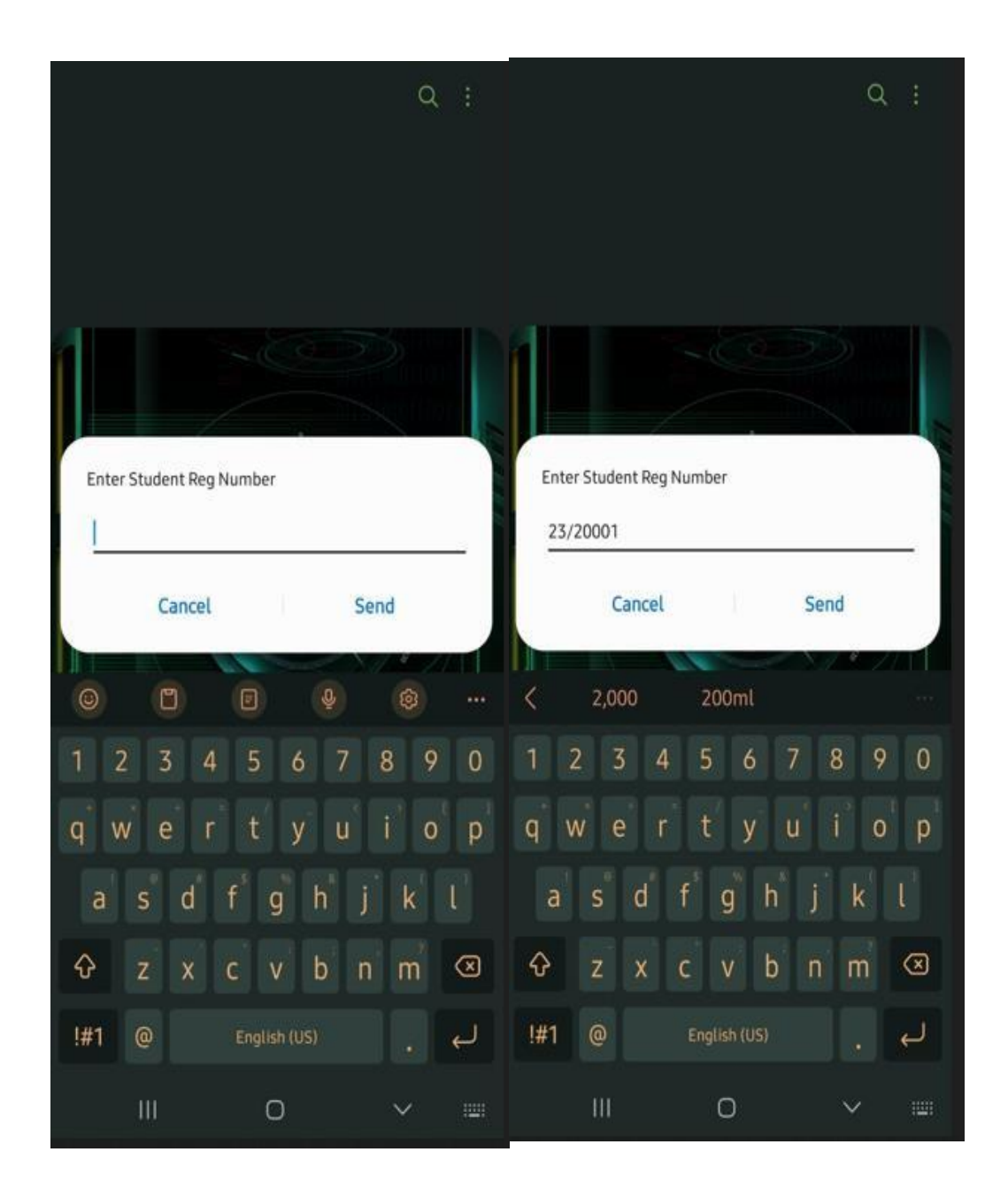

7. Enter the amount you want to deposit and click 'Send.'

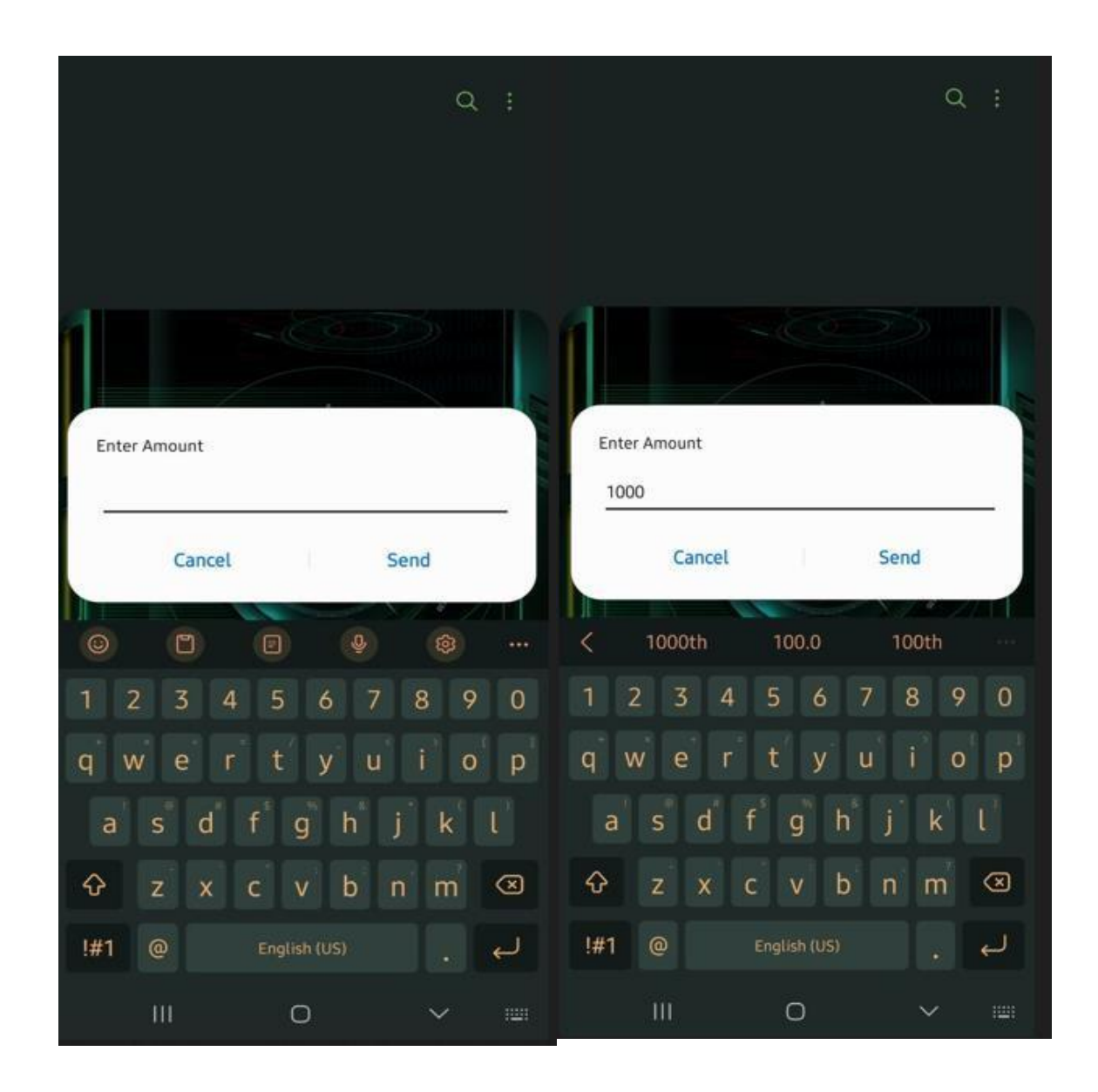

- 8. An M-Pesa payment request will be sent to your phone.
- 9. When you receive the request, enter your M-Pesa PIN to confirm the funds transfer.

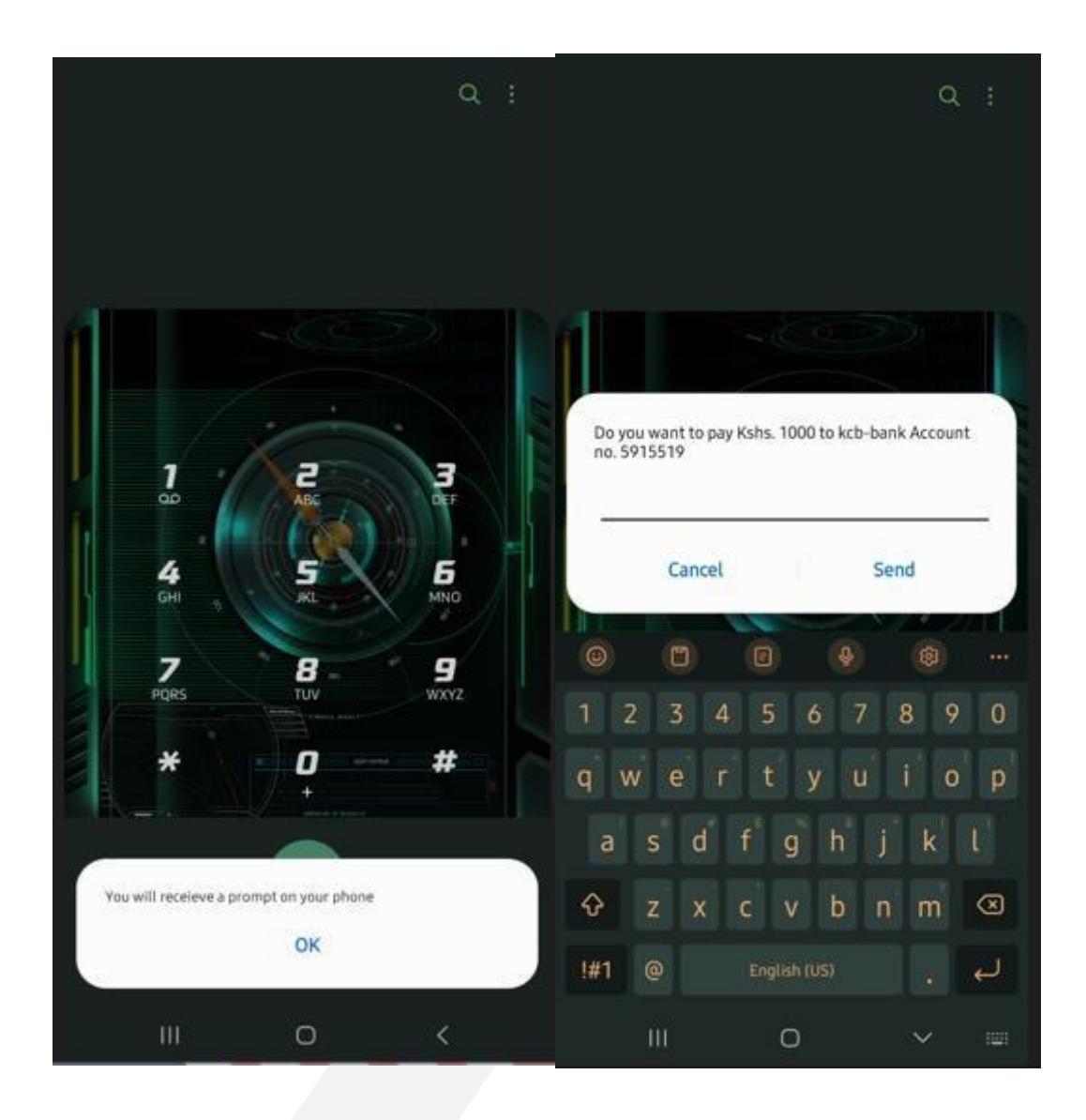

- 10. You will receive a notification confirming the successful transfer.
- The Zed wallet balance will be instantly updated to reflect the deposited funds.
- With the loaded funds, your child can now use the Zed wallet for various transactions.

That's it! You've successfully added pocket money to your child's Zed wallet using USSD.